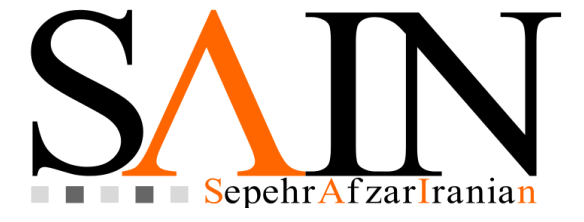

# «راهنمای ویرایش پروفایل اساتید»

فهرست

| ۳  | ۱_ ورود استاد به صفحه شخصی |
|----|----------------------------|
| ٥  | ۲_ تغییر تصویر پروفایل۲    |
| ٦  | ۳_ تغییر بیوگرافی۳         |
| ۷  | ٤_ مدیریت اطلاعات پژوهشی   |
| ۷  | ۱_۱_ اطلاعات پژوهشی        |
| ۹  | ٤_۲_ فعاليتها              |
| 1. | ٤_٣_ علايق پژوهشي          |
| 11 | ٤_٤_ تحصيلات               |

#### ۱\_ ورود استاد به صفحه شخصی

اطلاعات ورود هر استاد بشرح ذیل می باشد:

نام کاربری: ایمیل

کلمه عبور: کد استاد

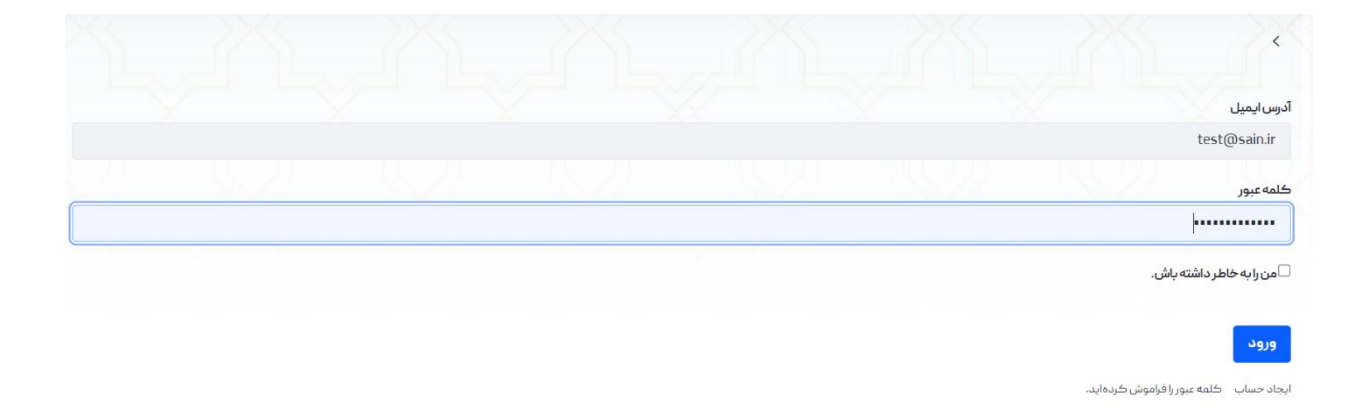

لازم به ذکر است که در اولین ورود به صفحه شخصی لازم است که رمز خود را تغیر دهند.

پس از ورود به صفحه شخصی در قسمت پنل ادمین، موارد <mark>تصویر پروفایل، بیوگرافی</mark> و <mark>مدیریت اطلاعات</mark> <mark>پژوهشی</mark> مشاهده می شود. که در ادامه تشریح می گردد.

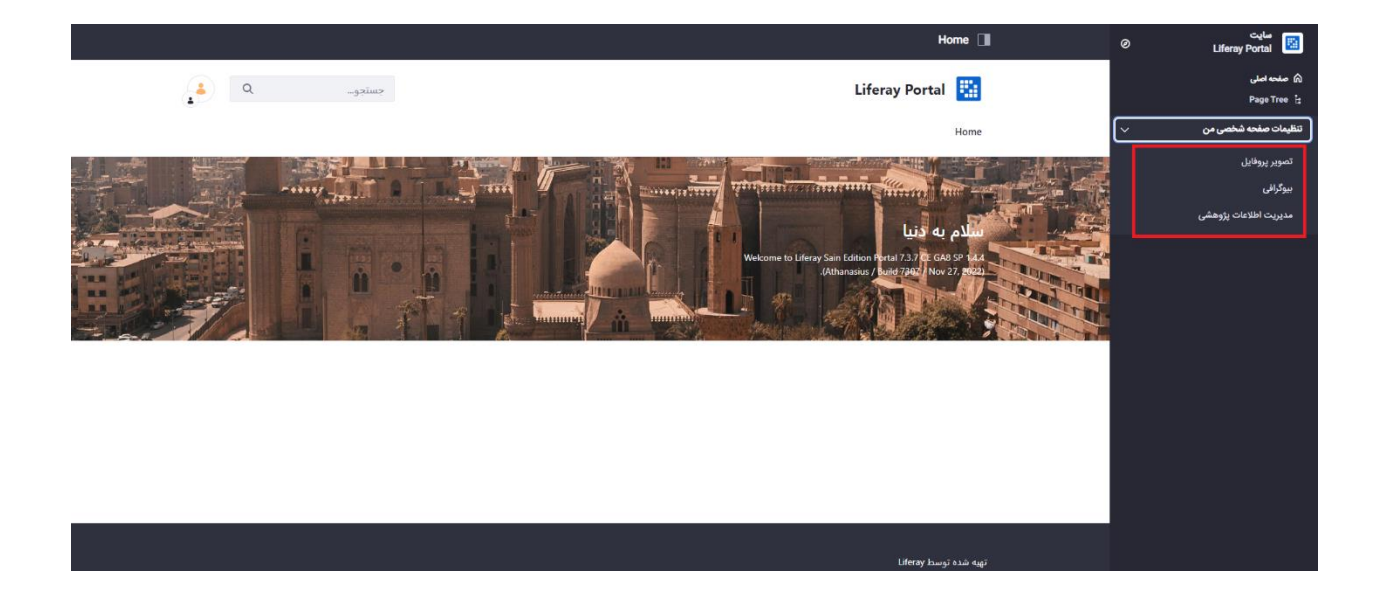

### ۲\_ تغییر تصویر پروفایل

در قسمت تصویر پروفایل تصویر پیش فرض وب سرویس نمایش داده می شود. و کاربر می تواند عکس دلخواه خود را آپلود نماید.

نکته: در صورتی که تصویر را قفل کند در آپدیت های بعدی تصویر تغییر نمی کند.

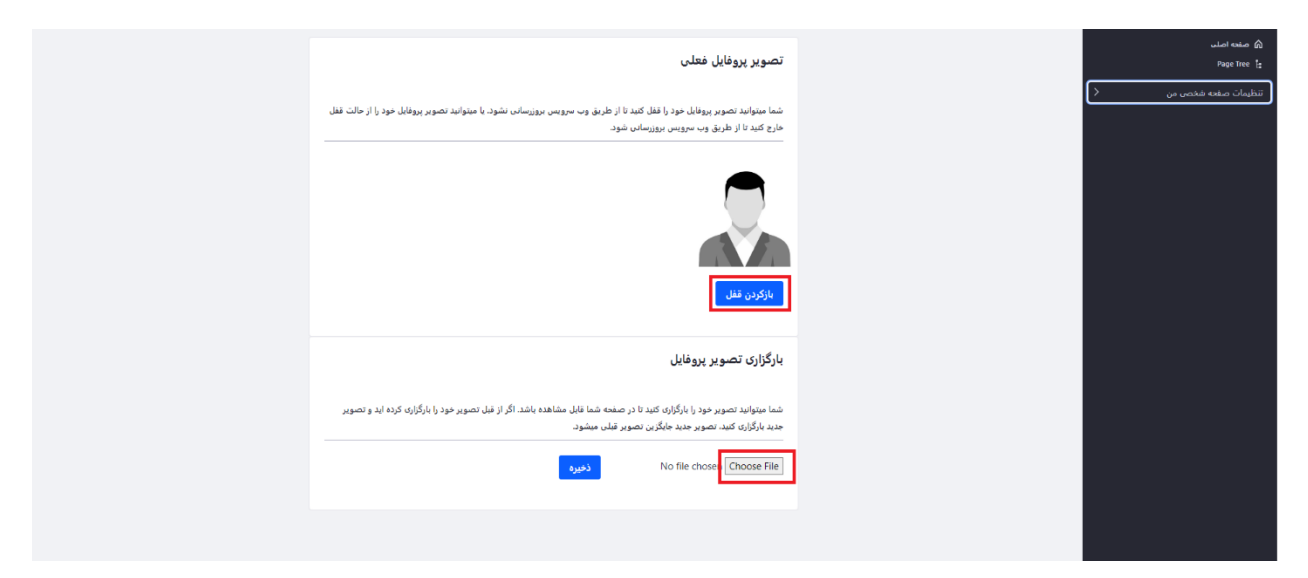

## ۳\_ تغییر بیوگرافی

در قسمت بیوگرافی کاربر می تواند متن دلخواه خود را بنویسد تا در صفحه پروفایل، به کاربران نمایش داده شمد

|          |                                                                          | بيوگرافي             |
|----------|--------------------------------------------------------------------------|----------------------|
|          | ی خود را در ویرایشگر زیر وارد و ذخیره کنید تا در صفحه شما نمایش داده شود | شما میتوانید بیوگراف |
| fa.R ♂ 5 | normal -   B I U   El El   2 2   🎟 🏊 🖽   4                               | > Source             |
|          |                                                                          | T                    |
|          |                                                                          |                      |
|          |                                                                          |                      |
|          |                                                                          | ذخيره                |
|          |                                                                          |                      |
|          |                                                                          |                      |

#### ۴\_ مدیریت اطلاعات پژوهشی

در قسمت مدیریت اطلاعات پژوهشی چهار مورد اطلاعات پژوهشی، فعالیت ها، علایق پژوهشی و تحصیلات نمایش داده می شود . موارد پیش فرض از وب سرویس گرفته شده که میتوان موردی را حذف و یا اضافه کرد.

| <del>4</del> 3                                                                        | مديريت اطلاعات پژوهشی                                                                   | سایت<br>Liferay Portal 📓      |  |
|---------------------------------------------------------------------------------------|-----------------------------------------------------------------------------------------|-------------------------------|--|
|                                                                                       | مدیریت اطلاعات پژوهشی                                                                   | صفحه اصلی<br>Page Tree     [: |  |
| مقالیت ها<br>مشاهد و وزارش ، فقالیت های پژوهش و اجرایی تمایش داده شده در صفحه<br>تخصی | اطلاعات پژوهشی<br>مشاهده و ویزایش ، مقالات و جوایز افتخارات نمایش داده شده در صفحه شخصی | تظیمات صفحه شخصی من 🗸 🗸       |  |
|                                                                                       |                                                                                         | تصویر پروفایل<br>بیوگرافی     |  |
| تحصیلات<br>مشاهده و ورایش، تحمیلات نمایش داده شده در صفحه شخصی                        | ـــــــــــــــــــــــــــــــــــــ                                                   | مدیریت اطلاعات پژوهشی         |  |
|                                                                                       |                                                                                         |                               |  |
|                                                                                       |                                                                                         |                               |  |

#### ۴\_۱\_ اطلاعات پژوهشی

قسمت اطلاعات پژوهشی، شامل مقالات چاپ شده در مجلات، مقالات ارائه شده در همایش ها و جوایز و افتخارات می باشد که بصورت پیش فرض از وب سرویس گرفته شده که قابلیت مخفی کردن، ویرایش و یا حتی قفل کردن هر کدام از موارد فوق وجود دارد تا در صورت بروزرسانی تغییر نکند.

| <del>.</del> |                     |          |          |                                                                                             | ت پژوهشی              | مديريت اطلاعا  | ø | سایت<br>Liferay Portal 📴          |
|--------------|---------------------|----------|----------|---------------------------------------------------------------------------------------------|-----------------------|----------------|---|-----------------------------------|
| بازگشت       |                     |          |          | وهشئ                                                                                        | ، پژوهشی > اطلاعات پژ | مديريت اطلاعات |   | منحه اصلی 🕥<br>Page Tree 1:       |
| + a          |                     |          |          |                                                                                             | ⊽ جستجو               | 11             | ~ | تنظيمات صفحه شخصى من              |
|              | ر سایت قفل شدہ      | نمایش در | نوع      | عنوان                                                                                       | شناسه                 |                |   | تصوير پروفايل                     |
| :            | ×                   | ~        | كنفرانسى | Fixed points of nonexpansive mappings in Banach spaces                                      | YYDYF                 |                |   | بیوکراغی<br>مدیریت اطلاعات پژوهشی |
|              | ویرایش<br>مخفی کردن | ~        | كتفرانسى | Application of A Riesz -Type Formula to Weighted Bergman<br>Spaces                          | YYDFD                 |                |   |                                   |
|              | قفل کردن            | ~        | كتفرانسى | Fatou s Theorem for Bitharmonic Poisson Kernel                                              | YYDFY                 |                |   |                                   |
| ł.           | ×                   | ~        | كتفرانسي | Shift Invariant subspaces in the Bergman Space                                              | VYDF9                 | Į.             |   |                                   |
| 1            | ×                   | ~        | كتغرانسئ | problems related to sub-bergman hilbert spaces in the unit disk                             | YYDYI                 |                |   |                                   |
| 1            | ×                   | ~        | كنفرانسى | On Maximal Invariant Subspaces in Spaces of Analytic<br>Functions                           | YYDPY                 |                |   |                                   |
| ÷            | ×                   | ~        | كتفرانسى | approximation of fixed points for generalized total<br>asymptotically nonexpansive mappings | YYDYA                 | 10             |   |                                   |
|              | ~                   |          | 4.14     | fixed point theorems for different classes of generalized                                   | war                   | -              |   |                                   |

جهت افزودن هر کدام از موارد فوق، کاربر می تواند از دکمه افزودن استفاده کند.

| <b>-</b> 0      |                          |                                  |                            | 0 | Liferay Portal        |
|-----------------|--------------------------|----------------------------------|----------------------------|---|-----------------------|
| بازگشت          |                          | پژوهشی > اطلاعات پژوهشی > افزودن | مديريت اطلاعات             |   | 🙆 صفحه اصلی           |
|                 |                          |                                  |                            |   | Page Tree [:          |
|                 |                          |                                  | افزودن                     | ~ | تنظيمات صفحه شخصى من  |
|                 |                          |                                  |                            |   | تصوير پروفايل         |
| <b>—</b>        | التخاب                   | ه در مجلات 👙                     | <b>دې</b><br>مقاله چاپ شده |   | بيوگرافى              |
|                 |                          | 1                                | _                          |   | مديريت اطلاعات پژوهشی |
| <b>a</b>        | منوان کنفرانس            |                                  | کشور                       |   |                       |
| fa_R            |                          | fair                             |                            |   |                       |
| تا صفحه (ژرنال) | از صفحه (ژرتال)          | نسخه ژرنال                       | شماره ژرتال                |   |                       |
|                 |                          |                                  |                            |   |                       |
|                 | نمایش در مایت زبان مقاله | C                                | مشاركت كنندگان             |   |                       |
|                 | • + <u>-</u>             |                                  |                            |   |                       |
|                 |                          |                                  |                            |   |                       |
| ذخيره           |                          |                                  |                            |   |                       |

#### ۲\_۴\_ فعالیتها

قسمت فعالیت ها شامل <mark>فعالیت های اجرایی</mark> و <mark>فعالیت های پژوهشی</mark> می باشد. که امکان افزودن فعالیتها در این بخش تعبیه شده است.

| <ul> <li></li></ul>                                                                                                    | ) صلحه اصلی<br>  Page Tree |     | مديريت اطلاعات                                                                                                    | هشی > فعالیت ها                                            |                                                                                                    |                        |           |               |              | بازگشت                            |
|----------------------------------------------------------------------------------------------------|----------------------------|-----|----------------------------------------------------------------------------------------------------|------------------------------------------------------------|----------------------------------------------------------------------------------------------------|------------------------|-----------|---------------|--------------|-----------------------------------|
| شاس       شران       دی       نیلی دریایت نیل شد.         شاس       سیاری دینید معدید معدید                                                                                                    | ظیمات صفحه شخصی من         | < . | 11                                                                                                    | جستجو                                                      |                                                                                                    |                        |           |               |              | <mark>+</mark> વ                  |
| ۱       ۱       ۱       ۱       ۱       ۱       ۱       ۱       1       1       1       1       1       1       1       1       1       1       1       1       1       1       1       1       1       1       1       1       1       1       1       1       1       1       1       1       1       1       1       1       1       1       1       1       1       1       1       1       1       1       1       1       1       1       1       1       1       1       1       1       1       1       1       1       1       1       1       1       1       1       1       1       1       1       1       1       1       1       1       1       1       1       1       1       1       1       1       1       1       1       1       1       1       1       1       1       1       1       1       1       1       1       1       1       1       1       1       1       1       1       1       1       1       1       1       1       1       1       1                                                                                                    |                            |     |                                                                                                    | شناسه عن                                                   | ان                                                                                                    |                        | نوع       | نمایش در سایت | قفل شده      |                                   |
| است         میزین مینید         این مین         این مین         <                                                                                                    |                            |     |                                                                                                    | -                                                          | ومورمة شيعها مسترسا فأشتك وزر                                                                                                    |                        | اجرایی    | ~             | ~            | 1                                 |
| المراجع المراجع المراجع المراجع المراجع المراجع المراجع المراجع المراجع المراجع المراجع المراجع المراجع المراجع<br>ما المراجع المراجع المراجع المراجع المراجع المراجع المراجع المراجع المراجع المراجع المراجع المراجع المراجع الم<br>المراجع المراجع ا<br>المراجع المراجع المراجع المراجع المراجع المراجع المراجع المراجع المراجع المراجع المراجع المراجع المراجع المراجع ا<br>على مراجع المراجع المراجع المراجع المراجع المراجع المراجع المراجع المراجع المراجع المراجع المراجع المراجع المراجع المر                                                                                                    |                            |     |                                                                                                    | L                                                          | айыналуунун каңыкатынды                                                                                                    |                        | اجرایی    | ~             | $\checkmark$ | :                                 |
| مدرت الاتان پوشن ۽ فليت ها ۽ الزدن<br>مدررت الاتان پوشن ۽ فليت ها ۽ الزدن<br>الن عالي<br>الزودن فعاليت<br>الزودن فعاليت<br>الن عالي بورايي<br>الن عالي بورايي<br>الن عالي الزولي<br>الن عالي بورايي<br>الني مالي<br>الني مالي<br>الن مالي<br>الن مالي<br>الني مالي<br>الني مالي<br>الن مالي<br>الني مالي<br>الني مالي مالي<br>الني مالي<br>الني مالي مالي<br>الني مالي<br>الني مالي مالي مالي |                            |     |                                                                                                    |                                                            | ويكمونون الملايين المانين المانين المانين<br>المانين المانين المانين المانين المانين المانين المانين المانين المانين المانين المانين المانين المانين المانين | າວັດແຫ່ນສາຫນໍາ່າງກາງປະ | اجرایی    | ~             | ~            | :                                 |
| مديرت الانات زوشش ، غلبات ما ، الزودن<br>المحمر من<br>الفرودن فعاليت<br>التعمر الله<br>التابية على الوالي<br>التابية على الوالي<br>التابي الوالي<br>الوالي<br>الوالي الوالي<br>الوالي الوالي<br>الوالي الوالي<br>الوالي الوالي<br>الوالي الوالي<br>الوالي الوالي<br>الوالي الوالي<br>الوالي الوالي<br>الوالي الوالي<br>الوالي الواليوالي<br>الوالي الواليوالي الوالي<br>ال                                                                                                    |                            |     |                                                                                                    |                                                            |                                                                                                    |                        |           |               |              |                                   |
| ندمى بى پى افزودن فعالىت<br>چى<br>فائىت ھاى اجرايى پى<br>فائىت ھاى اجرايى<br>فائىت ھاى اجرايى<br>فائىت ھاى اجرايى<br>فائىت ھاى اجرايى<br>فائىت ھاى بريايت<br>مايلىن ھاي بريايت<br>قاتى ھاى بريايت                                                                                                    |                            |     |                                                                                                    |                                                            |                                                                                                    |                        |           |               |              |                                   |
| دی<br>انیک های اجرانی<br>هالیت های برطری<br>انیک های برخانی<br>انیک بر مایت<br>انیک بر مایت بر مایت بر بر مایت بر مایت بر مایت بر بی بر مایت بر مایت ب                                                                       |                            |     | مدیریت اطلاعات پژوهشی 🤉                                                                                                | اليت ها > افزودن                                           |                                                                                                    |                        |           |               |              | بازگشت                            |
| الفاتيت هاي ابرابي<br>فعاليت هاي يزوهش (عفريت هاي حرف اي)<br>التيخ هيچ<br>المايش در سايت<br>ا                                                                                                    | ، شخصی من 🔷                | ĸ   | مدیریت اطلاعات پژوهشی ،<br>افزودن فعالیت                                                                               | اليت ها > افزودن                                           |                                                                                                    |                        |           |               |              | بازگشت                            |
|                                                                                                    | . قخصی من 🔷 🗸              | ¢   | مدیریت اطلامات پژوهش ،<br>افزودن فعالیت<br>فئے<br>فعالیت های اجرایی                                                    | اليت ها > افزودن                                           | <del>عون</del><br>\$                                                                                                    |                        |           |               |              | ارگشت<br>اوریان                   |
|                                                                                                    | فقىءن >                    | <   | مدیرت اطلاعات پزوهشی ع<br>افزودن فعالیت<br>عالیت های اجرایی<br>فعالیت های اجرایی<br>فعالیت های بورایی                  | لیت ها > افزودن<br>بت های حرفه ای)                         | عين<br>•<br>• الروحيع                                                                                                    |                        | okit \$08 | لتطار         |              | دىغارلى<br>الالمان<br>الالمار     |
|                                                                                                    | قىلى من >                  | K   | مدیرت اطلاعات پزوهشی ع<br>افزودن فعالیت<br>عالی عمال مرابی<br>فعالیت های اجرایی<br>فعالیت های پزوهایی<br>اسایی بر مایت | الیت ها ۵ الارودن<br>الیت ها ۵ الارودن<br>ایت های حرقه ای) | میں<br>دریچ مرع<br>شہ                                                                                                    |                        | 044 \$48  | , hai         |              | د مدارای<br>ا<br>د ماله<br>د میرو |

همچنین امکان قفل کردن فعالیتها برای عدم بروزرسانی آنها وجود دارد.

## ۴\_۳\_ علایق پژوهشی

در قسمت <mark>علایق پژوهشی</mark> امکان افزودن موردجدید مطابق تصویر با توجه به زبان های پیش فرض سیستم وجود دارد.

|   | •                                                                     |                                |
|---|-----------------------------------------------------------------------|--------------------------------|
|   | مدېرېت اطلاعات بۇرھىشى » علايق پۇرھىشى ھەيرېت اطلاعات بۇرھىشى مارگىدت | صلحه اصلی<br>Page Tree  :      |
|   | ويرايش علايق پژوهشی                                                   | ۔<br>تنظیمات صفحه شخصی من<br>پ |
| [ | رفتار تيرهاي عميق بتن مسلح                                            |                                |
|   | كنترل سازه ها                                                         |                                |
| [ | +                                                                     |                                |
|   | لفيره                                                                 |                                |
|   |                                                                       |                                |
|   |                                                                       |                                |
|   |                                                                       |                                |
|   |                                                                       |                                |
|   |                                                                       |                                |

#### ۴\_۴\_ تحصیلات

در بخش مدیریت اطلاعات پژوهشی، امکان مدیریت <mark>تحصیلات</mark> تعبیه شده است.

موارد پیش فرض از وب سرویس گرفته شده و امکان ویرایش، حذف و افزودن مورد جدید وجود دارد. درصورتیکه گزینه قفل کردن فعال شود این موارد در بروزرسانی ها تغییری نمی کند.

| بازگشت     |                                                                                |                                                                                                    | ی ) تحصیلات                   | مدیریت اطلاعات پژوهش                      |  |
|------------|--------------------------------------------------------------------------------|----------------------------------------------------------------------------------------------------|-------------------------------|-------------------------------------------|--|
| 🔒 قفل کردن | تان وجود ندارد و در صورتی که وضعیت تحصیلات قفل نباشد اطلاعات<br>د از بین برود. | باشد امکان بروزرسانی خودکار از طریق اطلاعات موجود در سامانه گلست<br>. خواهد شد و ممکن است تغییراتی که به صورت دستی اعمال کرده اید | تحصیلات قفل<br>ستان بروزرسانی | در صورتی که وضعیت<br>تحصیلات از سامانه گذ |  |
| <b>+</b> α |                                                                                |                                                                                                    | جستجو                         | ⊽ 11 □                                    |  |
|            | رشته                                                                           | مقطع                                                                                                    | شناسه                         |                                           |  |
| :          | مهندسی عمران-سازه                                                              | دكترا                                                                                                    | 9.8910.81                     |                                           |  |
| ە مۇرد كا  |                                                                                | ۱ تا ۱ از ۱ مورد                                                                                                    | نمایش مورد                    | > 1 <                                     |  |

زمانی که کاربر دکمه افزودن را بزند وارد صفحه زیر می شود.

| ک افزودن تحصیلات<br>مفتع<br>کارشناسی ف<br>ویفکها افترو در افترانیان<br>ویفکها افترو در افترانیان<br>ویفکها افترو در افترانیان<br>ویفکها افترو در افترانیان<br>ویفکها افترو در افترانیان<br>ویفکها افترو در افترانیان<br>ویفکها افترو در افترانیان<br>ویفکها افترو در افترانیان<br>ویفکها افترو در افترانیان<br>ویفکها افترو در افترانیان<br>ویفکها افترانیان<br>ویفکها افترانیان<br>ویفکه افترانیان<br>ویفکه افترانیان<br>ویفکه افترانیان<br>ویفکه افترانیان<br>ویفکه افترانیان<br>ویفکه افترانیان<br>ویفکه افترانیان<br>ویفکه افترانیان<br>ویفکه افتران ویفکه افترانیان<br>ویفکه افترانیان<br>ویفکه افترانیان<br>ویفکه افترانیان<br>ویفکه افتران<br>ویفکه افترانیان<br>ویفکه افترانیان<br>ویفکه افترانیان<br>ویفکه افترانیان<br>ویفکه افترانیان<br>ویفکه افترانیان<br>ویفکه افترانیان<br>ویفکه افترانیان<br>ویفکه افترانیان<br>ویفکه افترانیان<br>ویفکه افترانیان<br>ویفکه افترانیان<br>ویفکه افترانیان<br>ویفکه افترانیا<br>ویفکه افترانیان<br>ویفکه افترانیان<br>ویفکه افترانیان<br>ویفکه افترانیان<br>ویفکه افترانیا<br>ویفکه افترانیان<br>ویفکه افترانیان<br>ویفکه افترانیا<br>ویفکه افترانیان<br>ویفکه افترانیا<br>ویفکه افترانیان<br>ویفکه افترانیان<br>ویفکه افترانیان<br>ویفکه افترانیان<br>ویفکه افترانیان<br>ویفکه افترانیان<br>ویفکه افترانیان<br>ویفکه افترانیان<br>ویفکه افترانیان<br>ویفکه افترانیان<br>ویفکه افترانیان<br>ویفکه افترانیا<br>ویفکه افترانیان<br>ویفکه افترانیان<br>ویفکه افترانیان<br>ویفکه افترانیان<br>ویفکه افترانیان<br>ویفکه افترانیان<br>ویفکه افترانیانیان<br>ویفکه افترانیان<br>ویفکه افترانیانه ویفکه افترانیان<br>ویفکه افترانیان<br>ویفکه افترانیان<br>ویفکه افترانیان<br>ویفکه افترانیان<br>ویفکه افترانیان<br>ویفکه افترانیان<br>ویفکه افترانیان<br>ویفکه افترانیان<br>ویفکه افترانیا<br>ویفکه افترانیان<br>ویفکه افترانیان<br>ویفکه افترانیان<br>ویفکه افترانیای ویفکه افترانیا<br>ویفکه افترانیا ویفکه افترانیا<br>ویفکه افترانیا<br>ویفکه افترانیا ویفکه افترانیا ویفکه افترانیا ویفکه افترانیا ویفکه افترانیا ویفکه افترانی ویفک افترا ویفکه ویفک ویفکه افترانی ویفک ویفکه ویفکه و | م که افزودن تحصیلات<br>مشع<br>کارشنامی €<br>دنشگام<br>دنشگام<br>انتیا                                                                                                    |            | مدیریت اطلاعات پژوهشی 🗧 تحصیلات 🗧 افزودن |     |
|----------------------------------------------------------------------------------------------------|----------------------------------------------------------------------------------------------------|------------|------------------------------------------|-----|
| متعنع<br>کارشناسی ¢<br>دانشگاه اندره شدع اندره دریار                                                                                                    | مشقع<br>کارشنامی €<br>دنشگام<br>دنشگام<br>(10.4 الام) التخاب.                                                                                                    |            | افزودن تحصيلات                           | <   |
| کارشناسی ≎<br>درشگاه الارم شرع<br>درشگاه الارم داران                                                                                                    | کارشنامی €<br>دنشگه<br>انتها انتها انتها انتها انتها انتها انتها انتها انتها انتها انتها انتها انتها انتها انتها انتها انتها ا                                                                                                    | رفته       | مقطع                                     | 1   |
| دانشگاه الديخ شروع الديخ                                                                                                    | دشگاه         البط موج         البط موج         < | \$         | کارشناسی                                 |     |
|                                                                                                    |                                                                                                    | الريخ شروع | دانشگاه                                  | l . |